## Agama Wallet set up.

Download Verus-Enhanced Agama zip file (current version v0.6.1) suitable to your system (windows/mac) using this link <u>https://veruscoin.io/wallet.html</u>

- A. After downloading right click on zip file & click "Extract files"
- B. This will create a folder "Agama-Windowns-v0.6.1" or "Agama-Mac-v0.6.1")
- C. Open this folder & the sub folder
- D. Right click on the Agama application (4<sup>th</sup> item down) & send it to desktop.
- E. Go to the desktop & double click icon to open Agama wallet.
- F. Have a pen and paper to write down your new password/pin at 6 and 8 below, or
- G. Open a new note or a word document to save your new Agama/ilien wallet private details/Keys later.

When Agama wallet opens

- 1. Click on "activate coin".
- 2. Type or select ILN from select option and press activate coin.
- 3. Scroll down & Click on "Create new wallet".
- 4. Copy wallet seed. (24 Words)
- 5. Paste wallet seed on second line.
- 6. "Seed encrypt key (pin)" Create a password on this line (write down and keep private/safe)
- 7. Insert same password/pin on next line seed encrypt key to confirm.
- 8. Create a wallet name (e.g. JohnDoeWallet) no spaces and insert on custom pin wallet name line.
- 9. Click on register.
- 10. After you register "sign in" using your wallet name & password
- 11. You now have created a new Agama/Ilien wallet.
- 12. Click on the 3 bars on the top right to access the menu.
- 13. Click on settings.
- 14. Click on Export keys. (3 down)
- 15. Insert the password you created at no 6 above.
- 16. Click on Get seed and wif keys in orange box.
- 17. Scroll down and you will see your 24 word Seed & 52 character Wif keys.
- 18. Copy Seed & Wif keys and paste it on the Note/Word document you opened at G above.
- 19. Copy ILN public Address (34 characters) and paste it on the Note/Word document you opened at G above.
- 20. Save your Note/Word document with your Seed/wif and address keys. KEEP THESE PRIVATE AND SAFE as this is what gives access to your wallet.
- 21. Click on the Menu (3 bars on top right) and select soft log out.
- 22. Log back in to your wallet.
- 23. Select wallet name. (one you created at 8 above.
- 24. Insert your password (one you created at 6 above).
- 25. Click on sign in.
- 26. You have now set up your Agama/ilien wallet and is ready to use.
- Ps: Wallet name & password works on the pc that was used to create the wallet To access your wallet from a different PC use you wif key Need help click here: <u>https://veruscoin.io/service.html</u>